## How To Submit an In-Service Distribution Request

| STEP 1 – Log in to Retirement Manager (https://www.myretirementmanager.com/) and click the Disbursements tab at the top of | of the page, |
|----------------------------------------------------------------------------------------------------|--------------|
| then select <i>In-Service Exchange Certificate</i> link.                                                                   |              |

|                                                                                                    | exchange cert                                                                                          | ificate                                                              |                                                                                                    |                                                                                   | Distri                                                                                | John Smit                                          |
|----------------------------------------------------------------------------------------------------|----------------------------------------------------------------------------------------------------|----------------------------------------------------------------------|----------------------------------------------------------------------------------------------------|-----------------------------------------------------------------------------------|---------------------------------------------------------------------------------------|----------------------------------------------------|
| Please select the current vendor, the new ven                                                                                                    | dor and input the am                                                                                   | nount of the e                                                       | exchange:                                                                                                    |                                                                                   |                                                                                       | Add New Row                                        |
| # Current Vendor Name                                                                                                    | Account Balance                                                                                        | As of Date                                                           | New Vendor Name                                                                                                    | Full Disbursement                                                                 | Requested Amount                                                                      | Action                                             |
| By clicking NEXT. I hereby provide an electronic                                                                                                    | signature. I am aware                                                                                  | that this requ                                                       | est must be reviewed in order to deter                                                                                                    | mine that it complies w                                                           | ith all plan provisions an                                                            |                                                    |
|                                                                                                    |                                                                                                    |                                                                      |                                                                                                    | •                                                                                 | an plan providiono an                                                                 | d regulatory                                       |
| juidance. I do hereby certify that all the informati<br>hereby authorize VALIC Retirement Services C<br>o verify and release information shall include, bu<br>normation                                                      | on provided is true an<br>ompany or any selecte<br>it not be limited to, pas                           | d complete to<br>ed vendor(s) to<br>at disburseme                    | the best of my knowledge and belief.<br>o verify any information regarding the<br>nt requests, account balances, employ                                         | request limited to sourc                                                          | es identified herein. This<br>ier information necessar                                | d regulatory<br>authorization<br>y to process th   |
| juidance. I do hereby certify that all the informati<br>hereby authorize VALIC Retirement Services C<br>o verify and release information shall include, bu<br>nformation.<br>acknowledge that in order to complete this requ | on provided is true an<br>ompany or any selecte<br>it not be limited to, pas<br>est I may need to prov | d complete to<br>ed vendor(s) to<br>st disburseme<br>vide additional | the best of my knowledge and belief.<br>o verify any information regarding the<br>nt requests, account balances, employ<br>paperwork to selected vendor(s) alor | request limited to source<br>yment status and all oth<br>ng with the Disbursement | es identified herein. This<br>her information necessar<br>nt Eligibility Certificate. | d regulatory<br>a authorization<br>y to process th |

**STEP 2** – Make the required entries. The Account Balance and As of Date are displayed for the vendor selected. Check the *Full Disbursement* box if you want to transfer all funds to another vendor.

| Ple | ase select the current vendor, the new ver | ndor and input the an | nount of the | exchange:         |                   |                  | Add New Row |
|-----|--------------------------------------------|-----------------------|--------------|-------------------|-------------------|------------------|-------------|
| #   | Current Vendor Name                        | Account Balance       | As of Date   | New Vendor Name   | Full Disbursement | Requested Amount | Action      |
| 1   | Select current vendor                      |                       |              | Select new vendor |                   | 0.00             | Delete Row  |

**STEP 3** – Click *NEXT* to complete or *CANCEL* the transaction.

After clicking *NEXT*, the confirmation page will display.

|                                                                                                    |                                                                           | PARTICIE                                              | PANT INFORMATION                                                          |                                                                                 |                                                           |                                                            |
|----------------------------------------------------------------------------------------------------|---------------------------------------------------------------------------|-------------------------------------------------------|---------------------------------------------------------------------------|---------------------------------------------------------------------------------|-----------------------------------------------------------|------------------------------------------------------------|
| Participant Name: JOHN                                                                                         | SMITH                                                                     |                                                       | Key Identifier:                                                           | P001                                                                            |                                                           |                                                            |
| Employer Name: Provide                                                                                         | er Demo Group                                                             |                                                       | Plan Name:                                                                | 403b Plan                                                                       |                                                           |                                                            |
|                                                                                                    |                                                                           |                                                       | CIAL MESSAGE                                                              |                                                                                 |                                                           |                                                            |
| Congratulations, you are p<br>Number link(s) in the Disbu<br>o complete the transaction                        | re-qualified for this In-Se<br>irsement Request sectio                    | rvice Exchange request.                               | Please print this Confirm<br>ficate must be submitted                     | nation page and save for y<br>I to each vendor along wit                        | your records. Click<br>h the necessary ve                 | on the Certificate<br>andor's paperwork                    |
| Congratulations, you are p<br>Number link(s) in the Disbu<br>o complete the transaction                        | re-qualified for this In-Se<br>irsement Request sectio<br>i.              | vice Exchange request.<br>n on this page. This certii | Please print this Confirm<br>ficate must be submitted                     | nation page and save for y<br>I to each vendor along wit                        | your records. Click<br>h the necessary ve                 | on the Certificate<br>andor's paperwork                    |
| Congratulations, you are p<br>lumber link(s) in the Disbu<br>o complete the transaction<br>Current Vendor Name | re-qualified for this In-Se<br>irsement Request sectio<br>New Vendor Name | IN-SERVICE<br>Certificate Number                      | Please print this Confirm<br>ficate must be submitted<br>EXCHANGE REQUES' | nation page and save for y<br>to each vendor along wit<br>T<br>Requested Amount | your records. Click<br>h the necessary ve<br>Request Date | on the Certificate<br>endor's paperwork<br>Expiration Date |

**STEP 4** – To access the certificate, click on the link under the Certificate Number. The certificate should be printed and submitted to your vendor along with any other required paperwork for approval.